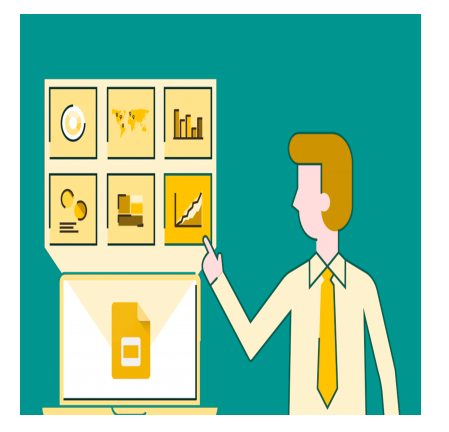

Guía para hacer presentaciones profesionales con Google Slides

# Descripción

Bienvenidos a nuestra completa guía sobre cómo crear presentaciones profesionales utilizando Google Slides. Sin duda, las presentaciones son una parte fundamental de la comunicación en el ámbito profesional y académico, y Google Slides ofrece una poderosa herramienta en forma de Google Slides para ayudarte a crear presentaciones impactantes y efectivas.

Además de esta guía, te recomendamos explorar nuestros cursos gratis online de competencias digitales, como nuestro Curso Gratis de Ofimática en la Nube: Google Drive, donde aprenderás a utilizar las herramientas de Google para mejorar tu productividad. También ofrecemo nuestro curso gratis de Competencias Digitales Avanzadas para llevarte al siguiente nivel en tu desarrollo profesional. ¡Prepárate para transformar tu forma de trabajar y aprender con nosotros!

### ¿Por qué es importante?

Desde luego, las presentaciones bien diseñadas pueden transmitir ideas de manera clara y persuasiva, lo que es esencial en reuniones de negocios, conferencias, presentaciones académicas y muchas otras situaciones. Además, con Google Slides, tienes acceso a una plataforma en línea que te permite crear, editar y compartir presentaciones de forma colaborativa, lo que facilita la comunicación y el trabajo en equipo.

En esta guía, te llevaremos a través de los pasos clave para generar presentaciones impresionantes conGoogle Slides. Aprenderás desde la planificación inicial y la creación de la presentación hasta la colaboración en tiempo real y las mejores prácticas para cautivar a tu audiencia.

# Preparativos antes de crear tu presentación

Antes de comenzar a crear tu presentación, es fundamental realizar una serie de preparativos que sentarán las bases para una presentación exitosa.

# Elección del tema y objetivo de la presentación

La elección del tema es el primer paso en la creación de tu presentación. Debes seleccionar un tema relevante y de interés tanto para ti como para tu audiencia. Considera los siguientes puntos al elegir tu tema:

- Relevancia: ¿Cómo se relaciona el tema con tus objetivos y el propósito de la presentación?
- Público objetivo: ¿A quién va dirigida la presentación? Asegúrate de adaptar el contenido a tu audiencia.
- Interés personal: ¿Te apasiona el tema? Tu entusiasmo se reflejará en tu presentación.

**Definir el objetivo** de la presentación es igualmente importante. Debes tener claro qué mensaje o información deseas transmitir y cuáles son tus metas. Esto te ayudará a mantener el enfoque y a diseñar la presentación de manera efectiva.

## Investigación y recopilación de contenido relevante

Una presentación impactante se basa en información precisa y relevante. Antes de crear tus diapositivas, dedica tiempo a la investigación y la recopilación de contenido. Aquí te mostramos cómo hacerlo:

- Investigación: Investiga a fondo tu tema. Consulta fuentes confiables, libros, artículos, estudios y estadísticas relacionadas.
- Recopilación: Organiza la información de manera lógica. Guarda enlaces, cita tus fuentes y asegúrate de tener datos actualizados.
- Estructura: Decide qué información es esencial y cuál es complementaria. Esto te ayudará a crear una presentación clara y concisa.

## Creación de un esquema de la presentación

Un **esquema** es como el mapa que guía tu presentación. Te ayuda a organizar tus ideas y contenidos de manera lógica. Sigue estos pasos:

- Introducción: Define el propósito de la presentación y presenta tu tema.
- Desarrollo: Divide el contenido en secciones o puntos clave. Organiza la información de forma coherente.
- Conclusiones: Resume los puntos más importantes y destaca tu mensaje central.
- Recursos adicionales: Si es relevante, considera incluir enlaces, datos de contacto o material complementario.

Con un esquema sólido, estarás listo para comenzar a diseñar tus diapositivas de manera efectiva y a mantener la atención de tu audiencia.

# Acceso y configuración de Google Slides

Para comenzar a utilizar Google Drive como herramienta para tus presentaciones profesionales, es importante entender cómo acceder a la plataforma, configurar tu cuenta y navegar por su interfaz. A continuación, te mostraremos cómo hacerlo de manera sencilla.

# Acceso a Google Drive

**Acceder a Google Drive** es el primer paso para aprovechar sus capacidades. Sigue estos pasos para iniciar sesión en tu cuenta de Google y acceder a Google Drive:

- 1. Abre tu navegador web preferido.
- 2. Dirígete a la página principal de Google en https://www.google.com.
- 3. Inicia sesión con tu cuenta de Google. Si no tienes una cuenta, puedes crear una de forma gratuita.
- 4. Una vez iniciada la sesión, haz clic en el icono de aplicaciones (generalmente representado por nueve puntos cuadrados) en la esquina superior derecha.
- 5. Selecciona «Drive» para acceder a tu espacio de almacenamiento en la nube.

¡Ahora estás listo para comenzar a utilizar Google Drive!

## Configuración de la cuenta

**Configurar tu cuenta** en Google Drive te permitirá personalizar tu experiencia y aprovechar al máximo la plataforma. Sigue estos pasos para configurar tu cuenta:

- 1. En la esquina superior derecha de la pantalla de Google Drive, haz clic en tu avatar o foto de perfil.
- 2. Selecciona «Administrar tu cuenta de Google» en el menú desplegable.
- 3. En la página de configuración, puedes modificar tu información personal, configurar la privacidad, cambiar la contraseña y más.

Asegúrate de revisar y ajustar la configuración según tus preferencias y necesidades personales y profesionales.

# Navegación por la interfaz de Google Drive

La **interfaz de Google Drive** es intuitiva y fácil de navegar. Aquí tienes una breve descripción de los elementos clave:

- Barra lateral izquierda: Aquí encontrarás la navegación principal, que incluye «Mi unidad» (donde se almacenan tus archivos), «Compartido conmigo» (archivos compartidos por otros), «Papelera» y otros accesos directos.
- Barra de herramientas superior: Contiene opciones para crear nuevos archivos, subir archivos desde tu dispositivo y organizar tu contenido.
- Vista de archivos: Aquí puedes ver y administrar tus archivos y carpetas. Puedes organizarlos en carpetas, buscar archivos, abrirlos y editarlos en línea.

A medida que explores Google Drive, te familiarizarás más con su interfaz y todas las posibilidades que ofrece para la creación y gestión de presentaciones profesionales.

# Creación de una presentación en Google Slides

Ahora que has accedido a Google Drive, es el momento de comenzar a crear tu presentación profesional en Google Slides. Esta sección te guiará a través de los pasos esenciales para iniciar, personalizar, añadir diapositivas y utilizar plantillas predefinidas.

## Inicio de una nueva presentación en Google Slides

Iniciar una nueva presentación en Google Slides es sencillo. Sigue estos pasos:

- 1. En la pantalla principal de Google Slides, haz clic en el botón «+ Nuevo» en la esquina superior izquierda.
- 2. En el menú desplegable, selecciona «Más» y luego «Presentación de Google Slides».
- 3. Se abrirá una nueva ventana de Google Slides, lista para que comiences a trabajar en tu presentación.

Ahora estás listo para personalizar tu presentación.

# Personalización de la presentación

La personalización de tu presentación es crucial para darle un toque único y profesional. Aquí tienes algunos pasos para personalizarla:

- Título y tema: Haz clic en «Presentación sin título» en la parte superior y asigna un título a tu presentación. También puedes seleccionar un tema de presentación para definir el estilo general.
- Fondo: Personaliza el fondo de tus diapositivas. Puedes elegir colores, imágenes o patrones de fondo.
- Ajustes de página: Define el tamaño de la página y la orientación de la presentación (horizontal o vertical).
- Encabezados y pies de página: Agrega encabezados y pies de página personalizados, que pueden incluir el título de la presentación, números de página, fecha y hora, etc.

La personalización te permite adaptar la presentación a tu estilo y a los objetivos de tu proyecto.

## Añadir diapositivas y organizarlas

Una presentación consta de múltiples diapositivas que se organizan de manera coherente. Para añadir diapositivas y organizarlas, sigue estos pasos:

- 1. En la barra lateral izquierda, haz clic en el ícono de diapositiva en blanco para añadir una nueva diapositiva.
- 2. Utiliza los iconos de flechas arriba y abajo para reorganizar las diapositivas según tu flujo de presentación.

3. Puedes duplicar diapositivas o eliminarlas si no son necesarias.

La organización de las diapositivas es esencial para la narrativa de tu presentación.

### Uso de las plantillas predefinidas

Google Slides ofrece una variedad de **plantillas predefinidas** que pueden ahorrarte tiempo y darle un aspecto profesional a tu presentación. Sigue estos pasos para utilizar una plantilla:

- 1. En la barra de herramientas superior, selecciona «Diapositiva» y luego «Cambiar fondo».
- 2. En la pestaña «Plantilla», elige una de las plantillas predefinidas disponibles.
- 3. La plantilla se aplicará a todas las diapositivas de tu presentación.

Las plantillas predefinidas son ideales para una apariencia cohesiva y atractiva de tu presentación.

¡Ahora estás listo para dar forma a tu presentación en Google Slides! Añade contenido, imágenes, gráficos y más para crear una presentación profesional y efectiva.

# Diseño de diapositivas atractivas con Google Slides

El diseño de tus diapositivas juega un papel fundamental en la efectividad de tu presentación. Aquí te mostramos cómo crear diapositivas visualmente atractivas y profesionales en Google Slides.

## Selección de tipografía y colores adecuados

La tipografía y los colores que elijas para tus diapositivas influyen en la legibilidad y el atractivo visual. Sigue estos consejos:

- **Tipografía:** Elige fuentes legibles y profesionales. Evita las fuentes extravagantes que dificulten la lectura.
- **Colores:** Selecciona una paleta de colores que refleje tu marca o tema. Asegúrate de que haya suficiente contraste entre el texto y el fondo para una fácil lectura.

### Inserción de imágenes y gráficos

Las **imágenes y gráficos** pueden hacer que tus diapositivas sean más atractivas y comprensibles. Aquí tienes algunos consejos para su uso efectivo:

- Imágenes de alta calidad: Utiliza imágenes nítidas y de alta resolución que se relacionen con tu contenido.
- Gráficos informativos: Los gráficos, como gráficos de barras o gráficos circulares, pueden ayudar a transmitir datos de manera efectiva.
- Atribución adecuada: Si utilizas imágenes o gráficos con derechos de autor, asegúrate de proporcionar la debida atribución.

# Uso de animaciones y transiciones

Las **animaciones y transiciones** pueden mejorar la dinámica de tu presentación, pero úsalas con moderación para no distraer a tu audiencia. Sigue estos consejos:

- Animaciones sutiles: Utiliza animaciones simples para resaltar puntos clave o revelar contenido de manera gradual.
- **Transiciones coherentes:** Mantén un estilo de transición consistente en toda la presentación para evitar distracciones innecesarias.
- **Prueba y ajusta:** Practica la sincronización de animaciones y transiciones para asegurarte de que fluyan de manera natural.

## Mantener un diseño limpio y consistente

La **coherencia en el diseño** es esencial para una presentación atractiva y profesional. Sigue estos principios:

- Plantilla consistente: Utiliza una plantilla predefinida o crea una propia que mantenga un estilo uniforme en todas las diapositivas.
- **Consistencia visual:** Alinea elementos, como títulos y texto, de la misma manera en todas las diapositivas.
- Evita la sobrecarga: No recargues tus diapositivas con texto o elementos visuales. Mantén un diseño limpio y espacioso.

Con estos consejos, podrás diseñar diapositivas atractivas que mantendrán la atención de tu audiencia y reforzarán tus mensajes de manera efectiva.

# Edición y formato de contenido

La edición y el formato del contenido en tus diapositivas son fundamentales para transmitir tu mensaje de manera efectiva. Aprende a agregar texto, elementos de texto, tablas, gráficos, elementos multimedia y dar formato a tus presentaciones en Google Slides.

## Agregar texto y elementos de texto

El **texto** es la columna vertebral de tus diapositivas. Sigue estos pasos para agregar texto de manera efectiva:

- 1. Haz clic en el área de texto en la diapositiva.
- 2. Escribe o copia y pega tu contenido textual.
- 3. Utiliza las opciones de formato para ajustar el tipo de fuente, el tamaño, la alineación y el espaciado.
- 4. Añade elementos de texto, como títulos, subtítulos, viñetas y números para organizar tu contenido de manera clara.

# Insertar tablas y gráficos

Las **tablas y gráficos** son excelentes para mostrar datos y comparaciones. Aquí tienes cómo insertarlos en tus diapositivas:

- 1. Selecciona la diapositiva en la que deseas insertar una tabla o gráfico.
- 2. En la barra de herramientas, ve a «Insertar» y selecciona «Tabla» o «Gráfico».
- 3. Personaliza tu tabla o gráfico agregando datos y ajustando el formato según tus necesidades.

### Incorporar elementos multimedia

Los **elementos multimedia** como imágenes, videos y enlaces pueden enriquecer tus diapositivas. Sigue estos pasos para incorporarlos:

- 1. Selecciona la diapositiva en la que deseas agregar elementos multimedia.
- 2. Ve a «Insertar» en la barra de herramientas y elige la opción correspondiente, como «Imagen» o «Video».
- 3. Carga tu archivo multimedia desde tu dispositivo o selecciona una URL.

# Formato de texto y párrafos

El formato de texto y párrafos puede hacer que tu contenido destaque. Aquí tienes algunos consejos:

- Negritas y cursivas: Utiliza negritas () y cursivas () para resaltar palabras clave o frases.
- Color del texto: Ajusta el color del texto para resaltar información importante.
- Párrafos: Utiliza párrafos () para dividir tu contenido en secciones legibles.
- Viñetas y numeración: Utiliza listas con viñetas o numeradas para organizar información de manera efectiva.

Con estas herramientas de edición y formato, podrás crear diapositivas atractivas y profesionales que respalden tus mensajes de manera efectiva en tus presentaciones.

# Colaboración en tiempo real con Google Slides

Google Slides facilita la colaboración en tiempo real, lo que permite a varios colaboradores trabajar juntos en una presentación. Aprende cómo compartir tu presentación, gestionar comentarios y sugerencias, y realizar un control de versiones eficiente.

## Compartir la presentación con colaboradores

La **colaboración** es una característica clave de Google Slides. Sigue estos pasos para compartir tu presentación con colaboradores:

- 1. En la parte superior derecha de la pantalla de Google Slides, haz clic en el botón «Compartir».
- 2. Ingresa las direcciones de correo electrónico de las personas con las que deseas colaborar.

- 3. Configura los permisos de acceso, como «Editar», «Comentar» o «Ver».
- 4. Envía las invitaciones y tus colaboradores podrán acceder a la presentación.

### **Comentarios y sugerencias**

Los **comentarios y sugerencias** permiten una comunicación efectiva entre colaboradores. Sigue estos pasos para utilizarlos:

- 1. Selecciona el texto, la imagen o el elemento al que deseas agregar un comentario o sugerencia.
- 2. Haz clic con el botón derecho y elige «Comentar» o «Sugerir edición».
- 3. Escribe tu comentario o sugerencia y envíalo.
- 4. Tus colaboradores verán los comentarios y sugerencias y podrán responder y realizar cambios si es necesario.

### Control de versiones y revisiones

El **control de versiones y revisiones** te ayuda a mantener un registro de los cambios realizados en tu presentación. Sigue estos pasos para utilizar esta función:

- 1. En la barra de menús, ve a «Archivo» y selecciona «Historial de revisiones».
- 2. Elige «Activar control de revisiones» para comenzar a realizar un seguimiento de los cambios.
- 3. Puedes ver y restaurar versiones anteriores de tu presentación en cualquier momento.

La colaboración en tiempo real, los comentarios y el control de versiones son herramientas esenciales para trabajar de manera eficiente en equipo en tus presentaciones profesionales en Google Slides.

# Preparación para la presentación con Google Slides

La preparación es clave para el éxito de tu presentación. Antes de enfrentarte a tu audiencia, es esencial revisar y perfeccionar tu trabajo. Aprende cómo llevar a cabo la revisión y corrección de errores, realizar pruebas de presentación y preparar notas y guiones para asegurar una presentación profesional y efectiva.

## Revisión y corrección de errores

La **revisión y corrección de errores** son pasos esenciales para garantizar que tu presentación esté libre de errores y sea profesional. Sigue estos pasos:

- 1. Revisa el contenido de tus diapositivas en busca de errores gramaticales, ortográficos o de estilo.
- 2. Verifica la precisión de cualquier dato o información presentada.
- 3. Asegúrate de que todas las imágenes y gráficos se muestren correctamente y sean relevantes.
- 4. Solicita a colegas o amigos que revisen tu presentación para obtener una perspectiva adicional.

## Pruebas de presentación

Realizar pruebas de presentación es esencial para garantizar que todo funcione sin problemas el día

de la presentación. Sigue estos pasos:

- 1. Practica tu presentación varias veces para familiarizarte con el contenido y el flujo de la misma.
- 2. Verifica que la duración de tu presentación se ajuste al tiempo asignado.
- 3. Utiliza el proyector o pantalla en el que presentarás para asegurarte de que tu presentación se vea y escuche bien.
- 4. Realiza pruebas con tu audiencia si es posible para recibir retroalimentación antes del evento real.

### Preparación de notas y guiones

Las **notas y guiones** son herramientas valiosas para mantener el rumbo de tu presentación y asegurarte de que no te pierdas ningún punto importante. Sigue estos pasos:

- 1. Crea un guion detallado que incluya la introducción, los puntos clave de cada diapositiva y la conclusión.
- 2. Utiliza notas en tus diapositivas para recordar puntos específicos o datos importantes que debas mencionar.
- 3. No leas tus diapositivas, pero utiliza tus notas y guiones como una guía para mantener el flujo de la presentación.
- 4. Practica tu presentación con tus notas y guiones para sentirte seguro y preparado.

Con una preparación adecuada, estarás listo para ofrecer una presentación profesional y efectiva que impresionará a tu audiencia.

# **Compartir y presentar con Google Slides**

Una vez que hayas preparado tu presentación, es importante conocer las opciones de compartir y presentar en Google Slides. Aprende cómo compartir tu presentación con otros, presentar en tiempo real, en línea, y cómo descargar y exportar tu trabajo según tus necesidades.

## Opciones de compartir la presentación

Google Slides ofrece diversas **opciones de compartir** para colaborar con otros y permitirles acceder a tu presentación. Sigue estos pasos para compartir tu presentación:

- 1. En la parte superior derecha de la pantalla de Google Slides, haz clic en el botón «Compartir».
- 2. Ingresa las direcciones de correo electrónico de las personas con las que deseas compartir.
- 3. Configura los permisos de acceso, como «Editar», «Comentar» o «Ver».
- 4. Envía las invitaciones y tus colaboradores podrán acceder a la presentación.

## Presentación en tiempo real

La **presentación en tiempo real** te permite presentar tu trabajo a una audiencia en vivo. Sigue estos pasos para realizar una presentación en tiempo real:

- 1. Abre tu presentación en Google Slides.
- 2. En la parte superior derecha, haz clic en «Presentar».
- 3. Elige la opción «Presentar en tiempo real» y comparte el enlace proporcionado con tu audiencia.
- 4. Controla la presentación y permite que los asistentes sigan tus diapositivas en tiempo real.

### Presentación en línea

La **presentación en línea** es útil para audiencias que no pueden asistir en persona. Sigue estos pasos para presentar en línea:

- 1. Abre tu presentación en Google Slides.
- 2. En la parte superior derecha, haz clic en «Presentar».
- 3. Selecciona la opción «Presentar en línea» para generar un enlace que puedas compartir con tu audiencia remota.
- 4. Tu audiencia puede ver la presentación en su propio dispositivo y seguir tus diapositivas en tiempo real.

### Descarga y exportación

Para descargar y exportar tu presentación en diferentes formatos, sigue estos pasos:

- 1. Ve a «Archivo» en la barra de menús y selecciona «Descargar». Puedes elegir entre formatos como PDF, PowerPoint, e imágenes.
- 2. Si deseas exportar tu presentación a otros formatos, como PDF o PowerPoint, selecciona la opción «Exportar» y elige el formato deseado.

Con estas opciones, podrás compartir y presentar tu trabajo de manera efectiva y adaptarte a las necesidades de tu audiencia, ya sea en persona o en línea.

# Consejos y mejores prácticas

Una presentación efectiva no solo se trata de utilizar herramientas tecnológicas, sino de aplicar técnicas y estrategias adecuadas. A continuación, te brindamos consejos y mejores prácticas para lograr presentaciones profesionales y cautivar a tu audiencia.

### Técnicas para una presentación efectiva

Una **presentación efectiva** requiere más que solo diapositivas atractivas. Aquí tienes algunas técnicas clave para lograrlo:

- Estructura clara: Organiza tu presentación con una introducción, desarrollo y conclusión para que tu audiencia pueda seguir fácilmente tu mensaje.
- Lenguaje claro: Utiliza un lenguaje sencillo y evita jerga técnica o palabras complicadas que puedan confundir a tu audiencia.
- Historias y ejemplos: Ilustra tus puntos con historias o ejemplos concretos para hacer que tu

contenido sea memorable.

• **Contacto visual:** Mantén el contacto visual con tu audiencia para establecer una conexión más fuerte.

### Cómo mantener la atención de la audiencia

La **atención de la audiencia** es fundamental para una presentación exitosa. Sigue estos consejos para mantenerla:

- Interacción: Involucra a la audiencia haciendo preguntas, solicitando su participación o planteando desafíos.
- Variedad visual: Utiliza imágenes, gráficos y multimedia para mantener el interés visual de tu audiencia.
- **Contenido relevante:** Asegúrate de que tu contenido sea relevante y se relacione con los intereses de tu audiencia.
- Enfócate en los puntos clave: Evita llenar tus diapositivas con información innecesaria; destaca los puntos clave.

### Evitar errores comunes en presentaciones

Evitar **errores comunes en presentaciones** es crucial para mantener la profesionalidad. Aquí tienes algunos errores que debes evitar:

- Lectura de diapositivas: No leas tus diapositivas, utilízalas como apoyo visual y habla de manera natural.
- **Sobrecargar de texto:** Evita llenar las diapositivas con demasiado texto; utiliza viñetas y elementos visuales para resumir la información.
- Falta de practica: Practicar tu presentación es esencial para sentirte seguro y evitar errores en vivo.
- No prepararse para preguntas: Anticipa posibles preguntas de la audiencia y prepárate para responder con confianza.

Con estos consejos y mejores prácticas, estarás mejor preparado para crear y entregar presentaciones profesionales y efectivas que impacten a tu audiencia de manera positiva.

# Enlaces a tutoriales y documentación de Google Drive

Si deseas profundizar en el uso de Google Drive y Google Slides, aquí tienes algunos enlaces útiles a tutoriales y documentación oficial de Google que te ayudarán a convertirte en un experto en estas herramientas:

# Tutoriales de Google Drive y Google Slides

Google ofrece tutoriales detallados que te guiarán a través de las características esenciales de Google Drive y Google Slides. Puedes acceder a estos recursos para aprender más sobre cómo utilizar estas herramientas de manera efectiva:

- Tutoriales de Google Drive
- Tutoriales de Google Slides

### Documentación oficial de Google

La documentación oficial de Google es una fuente confiable de información detallada sobre el uso de Google Drive y Google Slides. Puedes consultar la documentación para obtener respuestas a preguntas específicas o para explorar funciones avanzadas:

- Documentación oficial de Google Drive
- Documentación oficial de Google Slides

Explorar estos recursos te ayudará a aprovechar al máximo Google Drive y Google Slides y a resolver cualquier duda que puedas tener sobre su funcionamiento.

# Plantillas y recursos descargables

Para facilitar tu trabajo al crear presentaciones profesionales en Google Slides, te ofrecemos acceso a plantillas y recursos descargables que puedes utilizar y personalizar según tus necesidades. A continuación, te presentamos algunas opciones:

## Plantillas de Google Slides

Las **plantillas de Google Slides** son diseños predefinidos que puedes utilizar como punto de partida para tus presentaciones. Estas plantillas te ayudarán a darle un aspecto profesional a tus diapositivas y ahorrar tiempo en la creación. Puedes acceder a una variedad de plantillas gratuitas en el siguiente enlace:

Plantillas de Google Slides gratuitas

### Recursos gráficos gratuitos

Además de las plantillas, también puedes encontrar **recursos gráficos gratuitos** que enriquecerán tus presentaciones. Estos recursos incluyen imágenes de alta calidad, íconos, gráficos y más. Aquí tienes una fuente confiable para acceder a recursos gráficos gratuitos:

### Freepik

### Ejemplos de presentaciones

Una excelente manera de aprender a crear presentaciones efectivas es estudiar ejemplos exitosos. Puedes descargar **ejemplos de presentaciones** en diferentes temas y estilos para obtener inspiración y comprender cómo estructurar tus propias diapositivas:

### **SlideShare**

Explora estas opciones para encontrar plantillas y recursos que se adapten a tus necesidades y mejoren la calidad de tus presentaciones en Google Slides.

# Conclusiones Guía para hacer presentaciones profesionales con Google Slides

Primero, hemos explorado en detalle cómo crear presentaciones profesionales con Google Drive y Google Slides. Hemos cubierto desde los preparativos iniciales hasta la presentación final, pasando por aspectos fundamentales como el diseño de diapositivas, la edición de contenido y la colaboración en tiempo real. Además, hemos compartido consejos, mejores prácticas y recursos que te ayudarán a destacar en tus presentaciones.

Además, recuerda que una presentación efectiva va más allá de las diapositivas; implica una preparación sólida, una narración convincente y la capacidad de mantener la atención de tu audiencia. También, al aplicar lo que has aprendido aquí y practicar regularmente, estarás listo para crear y ofrecer presentaciones que informen, persuadan y cautiven a tu audiencia de manera impactante.

Siempre puedes recurrir a los recursos adicionales, como tutoriales y plantillas, para mejorar tus habilidades en Google Slides. La colaboración en tiempo real, la revisión y corrección de errores, y la preparación adecuada son claves para el éxito de tus presentaciones profesionales.

Finalmente, esperamos que esta guía te haya proporcionado las herramientas y el conocimiento necesarios para hacer presentaciones sobresalientes con Google Drive. ¡Prepárate para impresionar a tu audiencia y alcanzar tus objetivos de comunicación de manera efectiva!

# **Preguntas frecuentes sobre Google Slides**

## ¿Qué es Google Slides?

Google Slides es una aplicación de presentación en línea desarrollada por Google que te permite crear, editar y compartir presentaciones de manera colaborativa. Es una alternativa eficaz a programas de presentación tradicionales como PowerPoint.

### ¿Necesito una cuenta de Google para usar Google Slides?

Sí, necesitas una cuenta de Google (como una cuenta de Gmail) para acceder a Google Slides. Puedes usar tu cuenta existente o crear una nueva de forma gratuita.

## ¿Es Google Slides gratuito?

Sí, Google Slides es una herramienta gratuita para crear y editar presentaciones. Solo necesitas una cuenta de Google para acceder a ella.

## ¿Cómo colaboro con otros en Google Slides?

Puedes colaborar con otros compartiendo tu presentación y configurando permisos de acceso. Varios usuarios pueden editar la misma presentación en tiempo real y dejar comentarios.

### ¿Puedo usar plantillas en Google Slides?

Sí, Google Slides ofrece una variedad de plantillas predefinidas que puedes utilizar para agilizar el proceso de diseño de diapositivas.

### ¿Cómo agrego imágenes a una diapositiva en Google Slides?

Puedes agregar imágenes haciendo clic en «Insertar» y seleccionando «Imagen». Luego, puedes cargar una imagen desde tu dispositivo o agregar una URL.

## ¿Es posible agregar transiciones y animaciones en Google Slides?

Sí, Google Slides ofrece opciones de transiciones y animaciones que puedes aplicar a tus diapositivas y elementos individuales para hacer tu presentación más dinámica.

## ¿Cómo puedo revisar el historial de cambios en una presentación?

Puedes acceder al historial de cambios y versiones anteriores de tu presentación en la opción «Historial de revisiones» en el menú «Archivo».

## ¿Es posible presentar en tiempo real con Google Slides?

Sí, puedes presentar en tiempo real haciendo clic en «Presentar» y compartiendo un enlace con tu audiencia. Ellos podrán ver tus diapositivas mientras las presentas.

### ¿Puedo descargar mis presentaciones de Google Slides?

Sí, puedes descargar tus presentaciones en diferentes formatos, como PDF, PowerPoint o imágenes, utilizando la opción «Descargar» en el menú «Archivo».

## ¿Cómo puedo incrustar una presentación de Google Slides en un sitio web?

Puedes incrustar una presentación de Google Slides en un sitio web utilizando el código de inserción proporcionado por Google Slides. Selecciona «Archivo» y luego «Incrustar».

## ¿Se puede acceder a Google Slides sin conexión a Internet?

Sí, puedes habilitar el modo sin conexión en Google Slides y acceder a tus presentaciones sin conexión a Internet. Debes configurar esta opción previamente.

### ¿Cómo puedo exportar una presentación de Google Slides como video?

Puedes exportar una presentación como video utilizando la opción «Descargar» en el menú «Archivo» y seleccionando «MP4».

### ¿Google Slides es compatible con dispositivos móviles?

Sí, Google Slides tiene aplicaciones móviles disponibles para dispositivos iOS y Android, lo que te permite trabajar en tus presentaciones desde tu teléfono o tableta.

### ¿Puedo importar presentaciones de PowerPoint a Google Slides?

Sí, puedes importar presentaciones de PowerPoint a Google Slides. Ve a «Archivo» y selecciona «Importar diapositivas».

# ¿Google Slides es seguro para el almacenamiento de presentaciones importantes?

Sí, Google Slides es seguro y utiliza medidas de seguridad avanzadas para proteger tus datos y presentaciones. Puedes configurar permisos de acceso para controlar quién puede ver o editar tus presentaciones.

## ¿Cómo puedo compartir una presentación de Google Slides en redes sociales?

Puedes compartir una presentación en redes sociales copiando el enlace de la presentación y pegándolo en tus publicaciones o mensajes en las redes sociales.

## ¿Existen atajos de teclado útiles en Google Slides?

Sí, Google Slides ofrece varios atajos de teclado que pueden acelerar tu trabajo. Por ejemplo, «Ctrl + S» para guardar y «Ctrl + Z» para deshacer cambios.

## ¿Cuánto almacenamiento ofrece Google Drive para presentaciones?

Google Drive ofrece un almacenamiento gratuito de 15 GB que se comparte entre todos tus archivos, incluyendo presentaciones de Google Slides.

## ¿Dónde puedo encontrar más recursos y tutoriales sobre Google Slides?

Puedes encontrar más recursos y tutoriales en la **documentación oficial de Google Slides** y en sitios web de tutoriales en línea.

# **Glosario de Términos Clave sobre Google Slides**

Este glosario proporciona definiciones completas y claras de los términos clave relacionados con Google Slides, la aplicación de presentación en línea de Google.

### Google Slides

Google Slides es una aplicación en línea desarrollada por Google para crear, editar y presentar presentaciones en un entorno colaborativo.

### Diapositiva

Una diapositiva es una página individual en una presentación de Google Slides que puede contener texto, imágenes, gráficos y otros elementos.

### Presentación en Tiempo Real

La presentación en tiempo real permite a los usuarios presentar sus diapositivas en vivo y permite a la audiencia seguir el progreso en tiempo real a través de un enlace compartido.

### Plantillas

Las plantillas son diseños predefinidos que facilitan la creación de diapositivas con estilos y formatos específicos.

### Transiciones

Las transiciones son efectos visuales aplicados entre diapositivas para suavizar la transición de una a otra durante una presentación.

### Animaciones

Las animaciones se utilizan para agregar movimiento y efectos visuales a elementos individuales en una diapositiva, como texto o imágenes.

### Historial de Revisiones

El historial de revisiones muestra un registro de los cambios realizados en una presentación a lo largo del tiempo, lo que permite volver a versiones anteriores si es necesario.

### Compartir

Page 16

Compartir permite a los usuarios dar acceso a su presentación a otros usuarios y establecer permisos de edición, visualización o comentarios.

### Comentarios

Los comentarios son notas agregadas a una presentación para proporcionar feedback o discutir cambios con otros colaboradores.

### Incrustar

La incrustación permite insertar una presentación de Google Slides en una página web externa para que los visitantes puedan verla directamente en el sitio.

### Descargar

Descargar permite guardar una presentación en diferentes formatos, como PDF, PowerPoint o imágenes, en el dispositivo del usuario.

### Modo Sin Conexión

El modo sin conexión permite a los usuarios acceder y editar sus presentaciones de Google Slides sin conexión a Internet.

### Colaboración en Tiempo Real

La colaboración en tiempo real permite a múltiples usuarios editar una presentación simultáneamente, lo que facilita el trabajo en equipo.

### Permisos de Acceso

Los permisos de acceso determinan quién puede ver, editar o comentar una presentación. Pueden configurarse para colaboradores específicos.

### Copia de Seguridad

Las copias de seguridad son versiones guardadas de una presentación que se utilizan para proteger contra la pérdida de datos o cambios no deseados.

### Exportar como Video

Esta función permite convertir una presentación en un archivo de video, lo que facilita la reproducción en reproductores multimedia.

Page 17

### Atajos de Teclado

Los atajos de teclado son combinaciones de teclas que permiten realizar acciones rápidamente, como guardar, deshacer o copiar texto.

### Almacenamiento en Google Drive

Google Drive es el servicio de almacenamiento en la nube de Google donde se guardan las presentaciones de Google Slides.

### Notas del Orador

Las notas del orador son secciones de texto que solo el presentador puede ver y que proporcionan información adicional o recordatorios durante la presentación.

### **Compatibilidad con PowerPoint**

Google Slides es compatible con archivos de PowerPoint,

Page 18 Visita impulso06-74.testgenetsis.com y encuentra los mejores cursos GRATIS o llámanos en 919059306